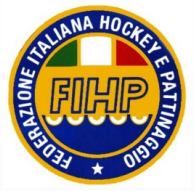

# **AFFILIAZIONE E TESSERAMENTO**

## **MANUALE UTENTE**

RIAFFILIAZIONE SOCIETA' RINNOVO CONSIGLIO DIRETTIVO RINNOVO ATLETI

REVISIONE 2.0 – 19 novembre 2015

### INTRODUZIONE

Questo manuale intende fornire una guida pratica per l'utilizzo della procedura informatizzata per la procedere al rinnovo dell'affiliazione, del Consiglio Direttivo e degli atleti per la Federazione Italiana Hockey e Pattinaggio (FIHP).

Si ricorda che le operazioni devono essere eseguite obbligatoriamente durante il periodo di riaffiliazione stabilito per l stagione sportiva e previsto nelle Norme di Tesseramento pubblicate sul sito <u>www.fihp.org</u>.

Con l'introduzione di eventuali nuove funzionalità potranno essere prodotte nuove versioni del presente manuale che descriveranno le nuove funzionalità rilasciate. È quindi importante accertarsi del numero di revisione di una copia.

Si fa presente che le modifiche introdotte con questa versione del manuale sono evidenziate in *verde/corsivo*.

Eventuali malfunzionamenti che dovessero essere riscontrati nell'uso dell'applicativo e solo se riferiti a questo argomento possono essere segnalati tramite l'invio di una mail a tesseramento.online@fihp.org

L'applicativo per le operazioni di tesseramento è raggiungibile:

- dal sito federale seguendo il percorso: <u>www.fihp.it</u>  $\rightarrow$  tesseramento  $\rightarrow$  tesseramento on line
- direttamente all'indirizzo http://tesseramento.fihp.org

# Si ricorda inoltre che l'applicativo è concepito per consentire di operare ESCLUSIVAMENTE in presenza di un credito disponibile.

Pertanto, prima di effettuare qualsiasi operazione, è necessario verificare nella sezione >ECONOMATO< l'esistenza di un credito disponibile alla voce "Totale Disponibile".

Se il credito disponibile non fosse sufficiente a svolgere le operazioni di tesseramento, fare riferimento alla guida "COSTITUZIONE DEL FONDO ECONOMICO NEL PROFILO DELLA SOCIETA'".

-Una volta effettuato l'accesso all'area riservata, tramite nome utente e password, si presenterà la schermata principale dell'applicativo con una serie di tab (etichette) blu in alto.

-Cliccando sull'etichetta blu <SOCIETA'> si avrà accesso ad una ulteriore serie di tab blu che comparirà poco più in basso.

-Cliccando sull'etichetta <Anagrafica> si abilita la visualizzazione dell'anagrafica della Società.

| - Anagratica: |
|---------------|
|---------------|

| 12342511 Società Test via roma Roma (RM) |                                                   |                      |           |               |                                          |               |   |
|------------------------------------------|---------------------------------------------------|----------------------|-----------|---------------|------------------------------------------|---------------|---|
| Anagrafica Co                            | onsiglio V Tecnici V Ruoli tecnici V Atto V Impia | anti Affiliazione    | Tesserati | Tessera gara  | Rinnovi Documer                          | nti Economato |   |
| Denominazione*:                          | Società Test                                      | Codice affiliazione: | 12342511  |               | Data prima aff.:                         | 10/02/2014    |   |
| Acronimo:                                |                                                   | N. Reg. CONI:        |           |               | Data costituzione:                       | :             |   |
| (                                        | Polisportiva Non è un gruppo sportivo 🔹           |                      |           |               | Stella al Merito (anno<br>attribuzione): |               |   |
| Resp. legale:                            | /ERDI, MARCO 05/05/1950                           |                      |           |               |                                          |               |   |
| Ref. societario:                         |                                                   |                      |           |               |                                          |               |   |
| Natura giuridica*:                       | Associazione con personalità giuridica 🔹          | Codice fiscale*:     | RSSMRA60A | 01H501Q       |                                          |               |   |
| Comitato affiliaz .:                     |                                                   | Part. IVA:           |           |               |                                          |               |   |
| E-mail*: a                               | aaa@bbb.cc                                        | Sito web:            |           |               |                                          |               |   |
| Skype:                                   |                                                   | Facebook:            |           |               |                                          |               |   |
| Sede legale                              |                                                   |                      |           |               |                                          |               |   |
| Presso:                                  | sede legale                                       |                      |           | Località:     |                                          |               | _ |
| Provincia*:                              | Roma T                                            |                      |           | Comune*:      | Roma                                     | T             |   |
| Indirizzo*:                              | via roma                                          |                      |           | C.A.P.*:      | 00100                                    |               |   |
| Telefono (1)*:                           | 12345678                                          |                      |           | Telefono (2): |                                          |               |   |
| Fax:                                     |                                                   |                      |           | Mobile:       |                                          |               |   |
| Recapito postale                         |                                                   |                      |           |               |                                          |               |   |
| Nominativo*:                             | recapito postale                                  | ]                    |           | Località:     |                                          |               | ] |
| Provincia*:                              | Roma                                              |                      |           | Comune*: F    | Roma                                     | •             |   |
| Indirizzo*:                              | via roma                                          |                      |           | C.A.P.*: 0    | 0100                                     |               |   |
| Recapito fiscale                         |                                                   |                      |           |               |                                          |               |   |
| Presso:                                  |                                                   |                      |           | Località:     |                                          |               |   |
| Provincia:                               | Selezionare la provincia 🔻                        |                      |           |               |                                          |               |   |
| Indirizzo:                               |                                                   |                      |           | C.A.P.:       |                                          |               |   |
| Coordinate Bancarie                      |                                                   |                      |           |               |                                          |               |   |
| Banca: IBAN:                             |                                                   |                      |           |               |                                          |               |   |
| Agenzia:                                 |                                                   |                      |           |               |                                          |               |   |
| -                                        |                                                   |                      |           |               |                                          |               |   |

In questa schermata si trovano tutti i dati relativi all'anagrafica di una società come la denominazione, la natura giuridica, il recapito postale, le coordinate bancarie, ecc.

E' bene sottolineare che i campi marcati con un "\*" sono **obbligatori** e devono essere validi e valorizzati, in quanto il sistema controlla anche la correttezza formale (Codice fiscale, e-mail, cap, Iban).

La gestione dei dati presenti è competenza esclusiva della Federazione.

In caso di necessità di modificare le informazioni presenti nella scheda anagrafica, la società dovrà utilizzare l'apposito modulo **TSO6** e inserirlo nell'area "documenti" (per le specifiche vedere la descrizione dell'area Documenti).

Successivamente, cliccare sulla voce <Consiglio> per aprire la maschera del consiglio direttivo della Società.

| Anagrafica Consiglio Tecnici Ruoli tecnici | Atto Impianti | Affiliazione Te | esserati Tessera gara | Rinnovi Documenti Economato |
|--------------------------------------------|---------------|-----------------|-----------------------|-----------------------------|
| Stagione sportiva: 2014 ▼                  |               |                 |                       |                             |
| Cognome, Nome                              | Carica        | Data inizio     | Data fine             |                             |
| BIANCHI, PAOLO 10/10/1910                  | Presidente •  |                 |                       |                             |
| NERI, FRANCESCA 10/02/1964                 | Segretario 🔻  |                 |                       |                             |
| VALENTINI, IRENEO 27/11/1941               | Consigliere • |                 | 15/04/2014            |                             |
| TADDIA, AURORA 14/05/1949                  | Consigliere • |                 |                       |                             |
|                                            | -             |                 |                       |                             |
|                                            | - •           |                 |                       |                             |
|                                            | - •           |                 |                       |                             |
|                                            | -             |                 |                       |                             |

In questa schermata vengono riportati i dati relativi al Consiglio Direttivo per la stagione selezionata nel menu *Stagione sportiva*.

Qualora il Consiglio Direttivo non sia variato sarà sufficiente cliccare sul pulsante blu "REGISTRA CONSIGLIO".

Ogni modifica, sia in fase di riaffiliazione che successivamente dovrà essere richiesta alla Federazione.

In caso II CD subisca variazioni il relativo verbale d'assemblea con l'indicazione del nuovo Consiglio Direttivo, deve essere inserito all'interno dell'area Documenti (per le specifiche vedere la descrizione dell'area Documenti nel manuale generale).

Attenzione: in caso i nuovi componenti del Consiglio non siano mai stati tesserati con FIHP è necessario inserire le nuove anagrafiche degli interessati dalla scheda PERSONE, "Nuova Anagrafica".

Si precisa che la presenza dei nominativi del Consiglio Direttivo in questa sezione non comporta l'avvenuto tesseramento degli stessi dirigenti che dovrà essere effettuato nella sezione "Tesserati" o "Rinnovi" (per le specifiche vedere la descrizione delle due sezioni).

Nel caso di variazioni prima di procedere con le successive fasi è necessario attendere la registrazione del nuovo Consiglio da parte dell'Ufficio.

A questo punto cliccando sul tab blu NUOVA AFFILIAZIONE sarà possibile richiedere la riaffiliazione per la stagione selezionata:

Da qui è possibile affiliare la società per uno o più settori, vedere lo storico delle affiliazioni o stampare eventuali attestati.

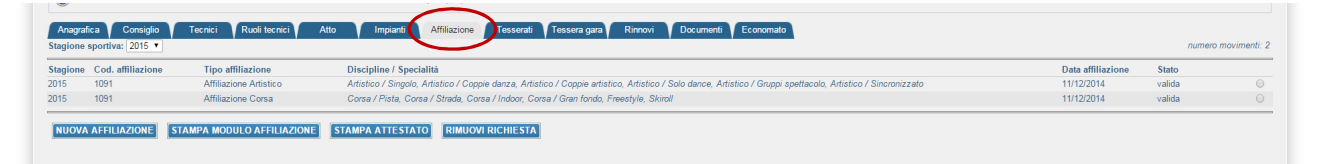

Cliccando sul bottone NUOVA AFFILIAZIONE sarà possibile richiedere la riaffiliazione per la stagione selezionata.

| Personali personali personalinterson personali personellitititi | Stagio<br>Data affiliazio<br>Consenso al trattamento dati per REGIST    | ne: 2014 -<br>ne: 30/04/2014 II<br>RO CONI                                               | Data s                                               | Tipo affiliazione: Affiliazione Corsa |
|----------------------------------------------------------------------------------------------------|-------------------------------------------------------------------------|------------------------------------------------------------------------------------------|------------------------------------------------------|---------------------------------------|
| ATTENZIONE: la società non è mai stata affiliata per questo settore ATTENZIONE: al momento della registrazione di questo tipo di affiliazione verrà generato un movimento Affiliazione Corsa (settore successivo al primo) del valore di 52 €                                                                                                    | personali                                                               | 🔲 per fini commerciali                                                                   | personali                                            | 🔲 per fini commerciali                |
| Elenco Discipline Praticate da A.S.D.   Corsa / Pista<br>Corsa / Strada<br>Corsa / Gran fondo <b>AGGIUNGI</b><br><b>TOGLI</b> Corsa / Gran fondo <b>TOGLI TOGLI</b> Free style <b>TUTTI</b>                                                                                                    | ATTENZIONE: la società non è mai : ATTENZIONE: al momento della regi    | tata affiliata per questo settore<br>strazione di questo tipo di affiliazione verrà gene | rrato un movimento Affiliazione Corsa (settore succe | essivo al primo) del valore di 52 €   |
| Corsa / Pista<br>Corsa / Strada<br>Corsa / Indoor<br>Corsa / Gran fondo<br>Free style<br>Downhill                                                                                                    | Elen                                                                    | co Discipline                                                                            |                                                      | Praticate da A.S.D.                   |
| Aggressive<br>In line alpine slalom • VUOTA •                                                                                                    | Corsa / Pista<br>Corsa / Strada<br>Corsa / Indoor<br>Corsa / Gran fondo | E                                                                                        |                                                      |                                       |

Nella schermata sarà possibile selezionare la stagione sportiva, il settore per il quale si vuole richiedere l'affiliazione, fornire il consenso alla privacy e indicare le discipline che la società intende praticare. Si tenga presente che almeno una disciplina è obbligatoria e che la scelta effettuata in questo momento non è modificabile da parte della società, e, pertanto, in caso di successiva modifica sarà necessario inserire un documento di richiesta in area Documenti.

Al termine si registra la richiesta tramite il pulsante REGISTRA AFFILIAZIONE.

In fase di registrazione il sistema eseguirà ulteriori controlli come ad esempio, la tempistica rispetto ai periodi di riaffiliazione e la disponibilità economica.

Dopo la registrazione della richiesta, cliccando sul bottone STAMPA MODULO AFFILIAZIONE si dovrà stampare il modulo che sarà compilato automaticamente dal sistema e che dovrà essere debitamente firmato ove previsto.

# Attenzione: nel caso la società sia affiliata a più settori deve essere stampato un modulo per ogni richiesta di affiliazione (ossia per ogni settore, es. ARTISTICO, CORSA E HOCKEY).

Il/i modulo/i di affiliazione (**TS02**) firmato/i, dovrà/nno essere inserito/i nell'area "documenti" (per le specifiche vedere la descrizione dell'area Documenti).

#### Attenzione: il documento TS02 firmato è obbligatorio!

Completati queste passaggi l'operazione di affiliazione sarà nella disponibilità dell'Ufficio Tesseramento che, effettuato i dovuti controlli, provvederà a validarla.

Dopo la validazione la società potrà provvedere al rinnovo degli atleti e dei dirigenti.

Dalla stessa schermata è anche possibile stampare l'Attestato di Affiliazione tramite il pulsante STAMPA ATTESTATO.

Selezionando il tab blu "Rinnovi" si possono effettuare rinnovi multipli di atleti e/o dirigenti per la stagione selezionata mettendo il segno di spunta nel quadratino situato sul lato destro della schermata e, se necessario, variando i valori "Tipo Tessera" e "Categoria".

Inserite tutti i segni spunta si conferma il rinnovo tramite il pulsante RINNOVA.

|                                                                                                    | Ruoii techici                                                                                          |                                                                                         |                                                                                                    |                                                                                                    |                                                                                                    |                                                                                                    |
|----------------------------------------------------------------------------------------------------|----------------------------------------------------------------------------------------------------|-----------------------------------------------------------------------------------------|----------------------------------------------------------------------------------------------------|----------------------------------------------------------------------------------------------------|----------------------------------------------------------------------------------------------------|----------------------------------------------------------------------------------------------------|
|                                                                                                    |                                                                                                    |                                                                                         |                                                                                                    |                                                                                                    |                                                                                                    |                                                                                                    |
| Stagione precedente: 2013 V                                                                                                    |                                                                                                    | Stagione rinnovo:                                                                       | 2014 🔻                                                                                                    |                                                                                                    |                                                                                                    |                                                                                                    |
| Settore: - •                                                                                                    |                                                                                                    | _                                                                                       |                                                                                                    |                                                                                                    |                                                                                                    |                                                                                                    |
| Cognome:                                                                                                    |                                                                                                    |                                                                                         |                                                                                                    |                                                                                                    |                                                                                                    |                                                                                                    |
| O Italia                                                                                                    | Estero 🖲 Nessun filtr                                                                                  | 0                                                                                       |                                                                                                    |                                                                                                    |                                                                                                    |                                                                                                    |
| Atleti disabili: - 🔻                                                                                                    |                                                                                                    | Cittadinanza:                                                                           | - •                                                                                                    |                                                                                                    |                                                                                                    |                                                                                                    |
| Tipo tessera:                                                                                                    |                                                                                                    | Codice tessera:                                                                         |                                                                                                    |                                                                                                    |                                                                                                    |                                                                                                    |
| Data tesseramento da:                                                                                                    |                                                                                                    |                                                                                         |                                                                                                    |                                                                                                    |                                                                                                    |                                                                                                    |
|                                                                                                    |                                                                                                    |                                                                                         |                                                                                                    |                                                                                                    |                                                                                                    |                                                                                                    |
| FILTRA                                                                                                    |                                                                                                    |                                                                                         |                                                                                                    |                                                                                                    |                                                                                                    |                                                                                                    |
|                                                                                                    |                                                                                                    |                                                                                         |                                                                                                    |                                                                                                    |                                                                                                    |                                                                                                    |
|                                                                                                    |                                                                                                    |                                                                                         |                                                                                                    |                                                                                                    |                                                                                                    |                                                                                                    |
| Totale disponibile: <b>592.00 €</b>                                                                                                    |                                                                                                    |                                                                                         |                                                                                                    |                                                                                                    |                                                                                                    | Totale tesse                                                                                                    |
| Fotale disponibile: 592.00 €<br>Cognome, nome, data di nascita                                                                                                    | Cod. tessera                                                                                           | Settore                                                                                 | Vecchia tessera                                                                                                    | Tipo tessera                                                                                                    | Categoria                                                                                                    | Totale tesse                                                                                                    |
| Fotale disponiibile: <b>592.00 €</b><br>Cognome, nome, data di nascita<br>3ianchi, Paolo 10/10/1910                                                                                                    | Cod. tessera<br>20155                                                                                  | Settore<br>Hockey                                                                       | Vecchia tessera<br>Atleta - Hockey pista / Primi passi (non agonista)                                                                                                    | Tipo tessera<br>Atleta                                                                                                    | Categoria<br>Hockey pista V Se                                                                                                    | Totale tesse                                                                                                    |
| Totale disponibile: 592.00 €<br>Cognome, nome, data di nascita<br>Bianchi, Paolo 10/10/1910<br>*AGGION, STEFANO 08/04/1964                                                                                                    | <b>Cod. tessera</b><br>20155<br>20214                                                                  | Settore<br>Hockey<br>Hockey                                                             | Vecchia tessera<br>Atleta - Hockey pista / Primi passi (non agonista)<br>Atleta - Hockey pista / Seniores                                                                                                    | Tipo tessera<br>Atleta V<br>Atleta V                                                                                                    | Categoria<br>Hockey pista V Se<br>Hockey pista V Se                                                                                                    | Totale tesse<br>eniores V<br>eniores V                                                                                            |
| Totale disponibile: 592.00 €<br>Cognome, nome, data di nascita<br>Bianchi, Paolo 10/10/1910<br>RAGGION, STEFANO 08/04/1964<br>RALACE, LUCIA 25/02/1961                                                                                                    | Cod. tessera<br>20155<br>20214<br>20209                                                                | Settore<br>Hockey<br>Hockey<br>Hockey                                                   | Vecchia tessera<br>Atleta - Hockey pista / Primi passi (non agonista)<br>Atleta - Hockey pista / Seniores<br>Atleta - Hockey pista / Seniores                                                                                                    | Tipo tessera<br>Atleta •<br>Atleta •<br>Atleta •                                                                                                    | Categoria<br>Hockey pista V Se<br>Hockey pista V Se<br>Hockey pista V Se                                                                                                    | Totale tesse<br>eniores V<br>eniores V<br>eniores V                                                                               |
| Totale disponibile: 592.00 €<br>Cognome, nome, data di nascita<br>3ianchi, Paolo 10/10/1910<br>SAGGION, STEFANO 08/04/1964<br>SALACE, LUCIA 25/02/1961<br>SALORNI, MANDRICARDO 24/01/1930                                                                                                    | Cod. tessera<br>20155<br>20214<br>20209<br>20208                                                       | Settore<br>Hockey<br>Hockey<br>Hockey<br>Hockey                                         | Vecchia tessera<br>Atleta - Hockey pista / Primi passi (non agonista)<br>Atleta - Hockey pista / Seniores<br>Atleta - Hockey pista / Seniores<br>Atleta - Hockey pista / Seniores                                                                                                    | Tipo tessera<br>Atleta •<br>Atleta •<br>Atleta •<br>Atleta •                                                                                                    | Categoria<br>Hockey pista V Se<br>Hockey pista V Se<br>Hockey pista V Se<br>Hockey pista V Se                                                                                     | Totale tesse<br>eniores •<br>eniores •<br>eniores •                                                                               |
| Totale disponibile: 592.00 €<br>Cognome, nome, data di nascita<br>Bianchi, Paolo 10/10/1910<br>FAGGION, STEFANO 08/04/1964<br>FALACE, LUCIA 25/02/1961<br>FALORNI, MANDRICARDO 24/01/1930<br>SALLIO, FRANCA 13/04/1962                                                                                                    | Cod. tessera<br>20155<br>20214<br>20209<br>20208<br>20210                                              | Settore<br>Hockey<br>Hockey<br>Hockey<br>Hockey<br>Hockey                               | Vecchia tessera<br>Atleta - Hockey pista / Primi passi (non agonista)<br>Atleta - Hockey pista / Seniores<br>Atleta - Hockey pista / Seniores<br>Atleta - Hockey pista / Seniores<br>Atleta - Hockey pista / Seniores                                                                                                    | Tipo tessera<br>Atleta v<br>Atleta v<br>Atleta v<br>Atleta v<br>Atleta v                                                                                                    | Categoria<br>Hockey pista ▼ Se<br>Hockey pista ▼ Se<br>Hockey pista ▼ Se<br>Hockey pista ▼ Se                                                                                     | Totale tesse<br>eniores •<br>eniores •<br>eniores •<br>eniores •<br>eniores •                                                     |
| Totale disponibile: 592.00 €<br>Cognome, nome, data di nascita<br>Bianchi, Paolo 10/10/1910<br>FAGGION, STEFANO 08/04/1964<br>FALACE, LUCIA 25/02/1961<br>FALORNI, MANDRICARDO 24/01/1930<br>SALLIO, FRANCA 13/04/1962<br>Jarrone, Andrea 30/06/1999                                                                                                    | Cod. tessera<br>20155<br>20214<br>20209<br>20208<br>20210<br>20156                                     | Settore<br>Hockey<br>Hockey<br>Hockey<br>Hockey<br>Hockey<br>Hockey                     | Vecchia tessera       Atleta - Hockey pista / Primi passi (non agonista)       Atleta - Hockey pista / Seniores       Atleta - Hockey pista / Seniores       Atleta - Hockey pista / Seniores       Atleta - Hockey pista / Seniores       Atleta - Hockey pista / Seniores       Atleta - Hockey pista / Seniores       Atleta - Hockey pista / Seniores       Atleta - Hockey pista / Under 17                                                                                                    | Tipo tessera   Atleta •   Atleta •   Atleta •   Atleta •   Atleta •   Atleta •   Atleta •   Atleta •   Atleta •                                                                                         | Categoria<br>Hockey pista ▼ Se<br>Hockey pista ▼ Se<br>Hockey pista ▼ Se<br>Hockey pista ▼ Se<br>Hockey pista ▼ Se                                                                | Totale tesse<br>eniores •<br>eniores •<br>eniores •<br>eniores •<br>eniores •<br>eniores •<br>eniores •                           |
| Fotale disponibile: 592.00 €       Cognome, nome, data di nascita       Jianchi, Paolo 10/10/1910       AGGION, STEFANO 08/04/1964       FALACE, LUCIA 25/02/1961       FALORNI, MANDRICARDO 24/01/1930       SALLIO, FRANCA 13/04/1962       Jarone, Andrea 30/06/1999       IAI OLEARI, SILVANA 16/10/1952                                                                                                    | Cod. tessera<br>20155<br>20214<br>20209<br>20208<br>20210<br>20156<br>20215                            | Settore<br>Hockey<br>Hockey<br>Hockey<br>Hockey<br>Hockey<br>Hockey                     | Vecchia tessera<br>Atleta - Hockey pista / Primi passi (non agonista)<br>Atleta - Hockey pista / Seniores<br>Atleta - Hockey pista / Seniores<br>Atleta - Hockey pista / Seniores<br>Atleta - Hockey pista / Under 17<br>Atleta - Hockey pista / Seniores                                                                                                    | Tipo tessera   Atleta ▼   Atleta ▼   Atleta ▼   Atleta ▼   Atleta ▼   Atleta ▼   Atleta ▼   Atleta ▼   Atleta ▼   Atleta ▼   Atleta ▼                                                                   | Categoria<br>Hockey pista ▼ Se<br>Hockey pista ▼ Se<br>Hockey pista ▼ Se<br>Hockey pista ▼ Se<br>Hockey pista ▼ Se                                                                | Totale lesse<br>eniores •<br>eniores •<br>eniores •<br>eniores •<br>eniores •<br>eniores •<br>eniores •<br>eniores •              |
| Totale disponibile: 592.00 €       Cognome, nome, data di nascita       Bianchi, Paolo 10/10/1910       AGGION, STEFANO 08/04/1964       FALACE, LUCIA 25/02/1961       FALOREI, MANDRICARDO 24/01/1930       SALLIO, FRANCA 13/04/1962       Marrone, Andrea 30/06/1999       Val OLEARI, SILVANA 16/10/1952       Veri, Francesca 10/02/1964                                                                                                    | Cod. tessera<br>20155<br>20214<br>20209<br>20208<br>20210<br>20216<br>20215<br>20215<br>20215          | Settore<br>Hockey<br>Hockey<br>Hockey<br>Hockey<br>Hockey<br>Hockey<br>Hockey           | Vecchia tessera       Atleta - Hockey pista / Primi passi (non agonista)       Atleta - Hockey pista / Seniores       Atleta - Hockey pista / Seniores       Atleta - Hockey pista / Seniores       Atleta - Hockey pista / Seniores       Atleta - Hockey pista / Seniores       Atleta - Hockey pista / Seniores       Atleta - Hockey pista / Seniores       Atleta - Hockey pista / Seniores       Atleta - Hockey pista / Seniores       Atleta - Hockey pista / Seniores       Atleta - Hockey pista / Seniores                                                                               | Tipo tessera   Atleta *   Atleta *   Atleta *   Atleta *   Atleta *   Atleta *   Atleta *   Atleta *   Atleta *   Atleta *   Atleta *   Atleta *   Atleta *                                             | Categoria<br>Hockey pista ▼ Se<br>Hockey pista ▼ Se<br>Hockey pista ▼ Se<br>Hockey pista ▼ Se<br>Hockey pista ▼ Se<br>Hockey pista ▼ Se<br>Hockey pista ▼ Se                      | Totale lesse<br>eniores V<br>eniores V<br>eniores V<br>eniores V<br>eniores V<br>eniores V<br>eniores V<br>eniores V              |
| Cotale disponibile: 592.00 €       Cognome, nome, data di nascita       Bianchi, Paolo 10/10/1910       >AGGION, STEFANO 08/04/1964       >FALACE, LUCIA 25/02/1961       >FALACE, LUCIA 25/02/1961       SALLIO, FRANCA 13/04/1962       Varrone, Andrea 30/06/1999       VAI OLEARI, SILVANA 16/10/1952       Veri, Francesca 10/02/1964       TRAVAGLIA, CRISTIAN 01/12/1969                                                                                                  | Cod. tessera<br>20155<br>20214<br>20209<br>20208<br>20210<br>20215<br>20215<br>20215<br>20215<br>20215 | Settore<br>Hockey<br>Hockey<br>Hockey<br>Hockey<br>Hockey<br>Hockey<br>Hockey           | Vecchia tessera       Atleta - Hockey pista / Primi passi (non agonista)       Atleta - Hockey pista / Seniores       Atleta - Hockey pista / Seniores       Atleta - Hockey pista / Seniores       Atleta - Hockey pista / Seniores       Atleta - Hockey pista / Seniores       Atleta - Hockey pista / Seniores       Atleta - Hockey pista / Under 17       Atleta - Hockey pista / Seniores       Atleta - Hockey pista / Seniores       Atleta - Hockey pista / Seniores       Atleta - Hockey pista / Seniores       Atleta - Hockey pista / Seniores                                        | Tipo tessera   Atleta V   Atleta V   Atleta V   Atleta V   Atleta V   Atleta V   Atleta V   Atleta V   Atleta V   Atleta V   Atleta V   Atleta V   Atleta V   Atleta V                                  | Categoria<br>Hockey pista V Se<br>Hockey pista V Se<br>Hockey pista V Se<br>Hockey pista V Se<br>Hockey pista V Se<br>Hockey pista V Se<br>Hockey pista V Se<br>Hockey pista V Se | Totale lesse<br>eniores V<br>eniores V<br>eniores V<br>eniores V<br>eniores V<br>eniores V<br>eniores V<br>eniores V<br>eniores V |
| Foldle disponibile: 592.00 €       Cognome, nome, data di nascita       3ianchi, Paolo 10/10/1910       'AGGION, STEFANO 08/04/1964       ALACE, LUCIA 25/02/1961       'ALACE, LUCIA 25/02/1961       'ALACE, LUCIA 25/02/1961       'ALORNI, MANDRICARDO 24/01/1930       SALLIO, FRANCA 13/04/1962       /Airrone, Andrea 30/06/1999       IAI OLEARI, SILVANA 16/10/1952       leri, Francesca 10/02/1964       RAVAGLA, CRISTIAN 01/12/1569       'ALORE, MONICA 27/03/1972 | Cod. tessera<br>20155<br>20214<br>20209<br>20208<br>20210<br>20156<br>20215<br>20161<br>20225<br>20121 | Settore<br>Hockey<br>Hockey<br>Hockey<br>Hockey<br>Hockey<br>Hockey<br>Hockey<br>Hockey | Vecchia tessera       Atleta - Hockey pista / Primi passi (non agonista)       Atleta - Hockey pista / Seniores       Atleta - Hockey pista / Seniores       Atleta - Hockey pista / Seniores       Atleta - Hockey pista / Seniores       Atleta - Hockey pista / Seniores       Atleta - Hockey pista / Seniores       Atleta - Hockey pista / Seniores       Atleta - Hockey pista / Seniores       Atleta - Hockey pista / Seniores       Atleta - Hockey pista / Seniores       Atleta - Hockey pista / Seniores       Atleta - Hockey pista / Seniores       Atleta - Hockey pista / Seniores | Tipo tessera   Atleta v   Atleta v   Atleta v   Atleta v   Atleta v   Atleta v   Atleta v   Atleta v   Atleta v   Atleta v   Atleta v   Atleta v   Atleta v   Atleta v   Atleta v   Atleta v   Atleta v | Categoria<br>Hockey pista V Se<br>Hockey pista V Se<br>Hockey pista V Se<br>Hockey pista V Se<br>Hockey pista V Se<br>Hockey pista V Se<br>Hockey pista V Se<br>Hockey pista V Se | Totale tesse<br>eniores •<br>eniores •<br>eniores •<br>eniores •<br>eniores •<br>eniores •<br>eniores •<br>eniores •<br>eniores • |

Vi precisiamo che il primo flusso di rinnovi, in questa schermata, deve obbligatoriamente contenere tutti i componenti del consiglio direttivo che dovranno essere validati dall'ufficio e senza tale validazione non si potrà procedere al rinnovo atleti.

Attenzione! Per i soli dirigenti non presenti nel Consiglio Direttivo e per i quali si rinnova il tesseramento, e che quindi non hanno espresso il loro consenso al tesseramento tramite il modulo di riaffiliazione, deve essere acquisita la firma degli interessati e ciò è possibile stampando il modulo TS03 automaticamente precompilato, che completo delle firme previste va inserito nell'area "documenti".

Il modulo **TS03** è stampabile dalla scheda (tab blu) "Tesserati" selezionando nel campo "settore" il simbolo "-" (togliendo quindi il settore) selezionando il dirigente con un clic sulla riga relativa che da accesso alle opzioni disponibili tra le quali la stampa del Modulo. La stampa va eseguita singolarmente per ognuno dei Dirigenti tesserati.

| data di nascita | Matricola | Settore          | Tipo tessera |
|-----------------|-----------|------------------|--------------|
| 5/07/2002       | 407103    | Artistico        | Atleta       |
| 2000            | 395454    | 🔍 Visualizza     | Atleta       |
| 000             | 439322    | 🧟 Storico        | Atleta       |
| 11/1999         | 440769    | 📄 Stampa Tessera | Atleta       |
| 9/2006          | 439332    | 📄 Stampa Modulo  | Atleta       |
| /2006           | 430284    | Modifica         | Atleta       |
| 3/2003          | 433608    | Mounica          | Atleta       |
| 2004            | 431290    | G Cancella       | Atleta       |
| 3/2006          | 439333    | Artistico        | Atleta       |
| )7/2000         | 407105    | Artistico        | Atleta       |
| 3/10/2001       | 391980    | Artistico        | Atleta       |
| 09/07/2005      | 421391    | Artistico        | Atleta       |
| 06              | 439334    | Artistico        | Atleta       |
| 1992            | 250684    | Artistico        | Atleta       |
| /1992           | 369537    | Artistico        | Atleta       |

Per gli atleti non agonisti e per quelli non in età di vincolo e che quindi debbono esprimere il consenso al tesseramento ogni anno, deve essere acquisita la firma degli interessati e ciò è possibile stampando il modulo TA01, automaticamente precompilato, dall'elenco dei Tesserati (Tab. blu Tesserati – clic sul nominativo – stampa modulo) che completo delle firme previste va inserito nell'area "documenti".

A titolo informativo si fa presente che nella scheda "Rinnovi" sarà possibile visualizzare i tesserati della stagione precedente anche successivamente alla scadenza del periodo di rinnovo ma, naturalmente, non sarà più possibile procedere al rinnovo da questa schermata.